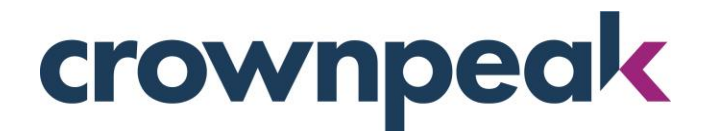

# November 2018 DXM Release Notes

Build 39151 on CMS Wednesday 11.14.18

This DXM release focuses on enhancements and improvements throughout the platform, as well as mobile (tablet) enhancements.

## + Release Highlights +

#### V3 – upcoming default URL change (11.28.18)

As we transition away from our Classic user interface, we want our customers to be empowered to take advantage of the best Crownpeak has to offer and no longer be defaulted to Crownpeak's Classic User Interface. Inserting the base User instance URL in a browser without adding /UI or /V3 will now default to their V3 User Interface. Users will still be able to access their Classic interface by adding /Classic to the end of the URL.

#### + DXM Improvements +

- 1. "Published Date" has been added as an additional default column within the Fileview when it is expanded. This allows customers to access this information easier and faster than before. (OCD-10962)
  - Added "Published Date" by default to Fileview
- 2. The Dependencies Report within the Properties Panel now displays path information, enabling users to see which folder the asset belongs to at a glance. (OCD-8201)
  - Add path information to the Dependencies Report
- 3. The Content Fields within the Properties Panel has been enhanced and is now expandable, allowing users to visualize all of the corresponding fields and values more intuitively. (OCD-9941)
  - Enhance Content Fields Add/Edit/Save/Cancel
- 4. Zone names for Drag and Drop are now available when in Inline, so that users can more intuitively visualize where zones are before dragging components into them. (OCD-9028)
  - Display Zone Names in Inline

- 5. Form View for Drag and Drop pages can be saved and reloaded as expected, enabling a consistent experience for all Drag and Drop views. (OCD-9857)
  - Names assigned to components are shown in Form view
- Asset routing has been optimized in the CMS using the "Alter Workflow before publishing" option, so that users don't have to route assets twice when moving them between workflows. (OCD-10771)
  - Add "Alter Workflow before publishing" in V3 and ensure route assets functionality works as expected

### + Mobile +

- 1. Clone/Delete/Refresh buttons are always visible when viewed on a tablet, making the mobile experience more intuitive for users. (OCD-10249)
  - Show clone/delete/refresh buttons on tablet
- 2. The Users/Groups context menu is now available on tablet, allowing users to access their users and groups within the platform. (OCD-10248)
  - Implement touch hold event to display Users/Groups
- 3. "Double Tap" has been added to mobile, allowing users to access everywhere a "double click" would be required on desktop. (OCD-10246)
  - Add "double tap" event handler to mobile

### + Other Improvements +

- 1. Output from ServicesOutput.MetaOutputBuilder appends once and displays correctly. (OCD-9204)
- 2. Link added within Publishing Properties displaying where assets are inheriting their properties from. (OCD-9894)
- 3. Template path is now displayed in Info Panel. (OCD-10910)
- 4. Context menu for single and multiple users always shows options for when user(s) are selected. (OCD-11004)
- 5. Setting context.DisablePreviewCache in preview.aspx works as expected. (OCD-10731)
- 6. "Changed By" section within Info Panel displays users who made change. (OCD-1090)
- 7. Links within preview and web view are rendered correctly. (OCD-10419)
- 8. Workflow dropdown icon is correctly aligned in the Create New File prompt. (OCD-1033)
- 9. Publishing States select correct Workflows after PublishRefresh. (OCD-10859)
- 10. Injection of markup to support drag and drop between a flex container and its children no longer breaks the layout. (OCD-10178)
- 11. State of File View tab no longer resets when switching tabs in V3. (OCD-9749)
- 12. GetProject returns asset with appropriate path. (OCD-1823)

- 13. All links within the Properties Panel are accessible. (OCD-11336)
- 14. Scheduled Publish is working as expected. (OCD-10999)
- 15. Changes made in Inline and Form are reflected appropriately when switching views. (OCD-9854)
- 16. Advanced Components within a Branched Project can be created and saved. (OCD-10558)
- 17. Context.IsNew will dynamically render input fields on the input form. (OCD-3088) (CN-00045185)
- 18. Errors will not display when maintenance.txt is missing. (OCD-11347)
- 19. Advanced Search will stay present after a Custom Report is saved with the same name. (OCD-10852) (CN00076736)

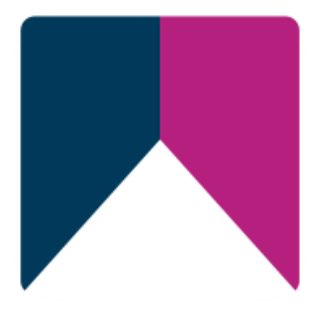